## NAR Labs 國家實驗研究院 台灣半導體研究中心

文件名稱:設備作業標準(SE-011射頻濺鍍機)文件編號:Q3-NL04制訂部門:異質整合製程組制訂日期:2019-02-15

文件制修訂記錄

| 版本  | 編製者 | 生效日期       | 核定文號     | 改版/變更說明 | 修訂頁次 |
|-----|-----|------------|----------|---------|------|
| 1.0 | 蔡來福 | 2019-02-22 | IS108008 | 制定新版    |      |
|     |     |            |          |         |      |
|     |     |            |          |         |      |
|     |     |            |          |         |      |
|     |     |            |          |         |      |
|     |     |            |          |         |      |
|     |     |            |          |         |      |
|     |     |            |          |         |      |
|     |     |            |          |         |      |
|     |     |            |          |         |      |
|     |     |            |          |         |      |

| NARLab     | s 國家實驗研究院                                | DOCUMENT NO. : | TITLE : |         |         |  |  |
|------------|------------------------------------------|----------------|---------|---------|---------|--|--|
| 台灣主        | 2. 2. 2. 2. 2. 2. 2. 2. 2. 2. 2. 2. 2. 2 | Q3-NL04        |         | 設備作業標準  |         |  |  |
|            | 「寺腔町バール                                  |                |         | (SE-011 | 射頻濺鍍機)  |  |  |
| ISSUE DATE | 2019-02-22                               | REVISION       | 1.0     | PAGE    | 第 1/4 頁 |  |  |

一、目 的:

定義射頻濺鍍機操作規範,以確保操作品質。

二、範 圍:

適用於射頻濺鍍機。

三、權 責:

1. 組織權責:工程師負責制定及修改規範。

2. 執行人員資格:經過射頻濺鍍機考核通過之人員。

四、名詞定義:

無

- 五、 相關文件: 無。
- 六、 標準作業程序:
  - (一) MES 控制系統開啟設備

1.1 於 MES 控制系統輸入帳號密碼(User ID / Password)

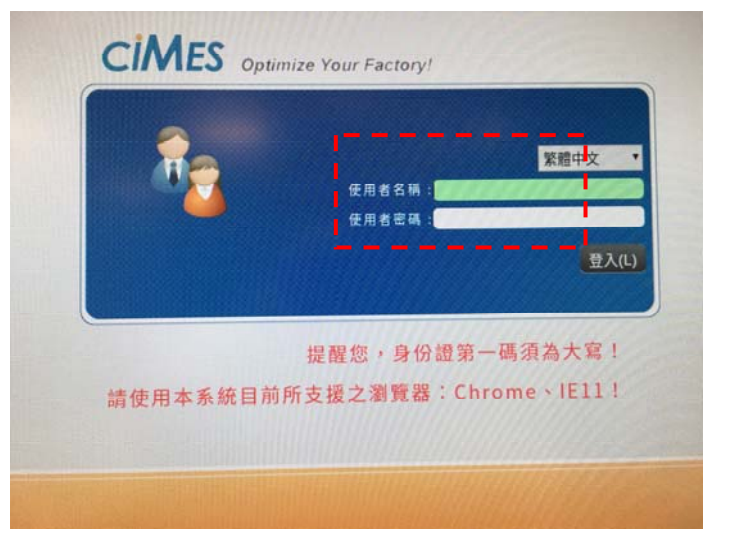

1.2 開啟設備射頻濺鍍機

| NARLab     | ≤ 國家實驗研究院                                | DOCUMENT NO. : | TITLE : |         |         |  |
|------------|------------------------------------------|----------------|---------|---------|---------|--|
| 台灣主        | 2. 2. 2. 2. 2. 2. 2. 2. 2. 2. 2. 2. 2. 2 | 03 NI 04       | 設備作業標準  |         |         |  |
|            | 「寺腔町バール                                  | Q3-INL04       |         | (SE-011 | 射頻濺鍍機)  |  |
| ISSUE DATE | 2019-02-22                               | REVISION       | 1.0     | PAGE    | 第 2/4 頁 |  |

(二) 開機

2.1 開啟總電源、觸控面板。

2.2 開啟冷卻水閥、製程 Gas 閥。

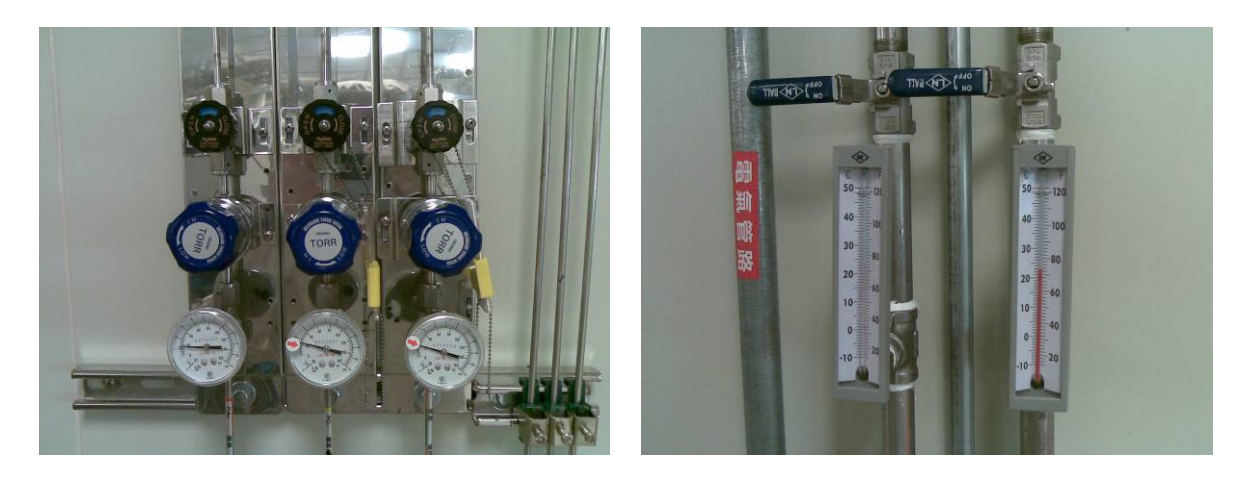

(三) 製程

| AEX2: MOTOR 0 50 Pm Close                                                                                                    |
|----------------------------------------------------------------------------------------------------|
| -3.6 mTerr<br>21 c<br>1.6 E -7 Torr<br>1.6 E -7 Torr<br>1.6 E -7 To |
|                                                                                                    |
|                                                                                                    |
| 2.5E -2 Torr FV 32 A                                                                                                    |
|                                                                                                    |

3.1 開啟觸控面板,點選畫面選取,進入到操作畫面。

| NARLah     | s 國家實驗研究院                                | DOCUMENT NO. : | TITLE : |         |         |  |
|------------|------------------------------------------|----------------|---------|---------|---------|--|
| 台灣主        | 2. 2. 2. 2. 2. 2. 2. 2. 2. 2. 2. 2. 2. 2 | 03 NI 04       | 設備作業標準  |         |         |  |
|            | 「等腔町バイル                                  | Q3-INL04       |         | (SE-011 | 射頻濺鍍機)  |  |
| ISSUE DATE | 2019-02-22                               | REVISION       | 1.0     | PAGE    | 第 3/4 頁 |  |

| Ar   | 02     | N2  | 溫度 | 國力  | 関角 | APC                                | RE1 | No.74 | 17.00 | _ |  |
|------|--------|-----|----|-----|----|------------------------------------|-----|-------|-------|---|--|
| 30   |        |     |    |     |    | 献力                                 | NF1 | 山正軒等  | 時間    |   |  |
|      |        |     |    |     |    | 開け                                 |     |       |       |   |  |
|      |        |     |    | 5.0 | 0  | 周秋大山                               |     |       |       |   |  |
|      |        |     |    | 5.0 | 0  | 属なり                                |     | 50    |       |   |  |
|      |        |     |    | 5.0 | 0  | ( <b>1</b> , <b>1</b> , <b>1</b> ) |     | 50    | 10800 |   |  |
|      |        |     |    | 6.0 | 30 | 周秋月                                |     | 50    |       |   |  |
|      |        |     |    | 6.0 | 30 |                                    |     | 50    |       |   |  |
|      |        |     |    | 6.0 | 30 | <b>秋</b> 月1                        |     |       |       |   |  |
|      |        |     |    | 6.0 | 30 | 11                                 |     |       |       |   |  |
|      |        |     |    | 6.0 | 30 | 8/1                                |     |       |       |   |  |
| scem | seem s | cem |    | mT  |    |                                    | W I | rpm   | sec   |   |  |

3.2 點取 WW 破真空, 直到 7.5 E+2 Torr 後, 才可開蓋將腔體打開。

3.3 試片放置完成後,將 O-ring 擦拭清潔後裝回,即可將上蓋放下關閉。

3.4 點取自動抽氣進行抽真空,等待真空度穩定至 5.0 E-6 Torr (背景壓力)

3.5 至製程參數設定,設定 Power 功率、Gas 流量,鍍膜時間,確認製程參數設定正 確常按載入參數即可。

3.6 跳回主畫面點取自動製程開始。

(四) 關機

4.1 製程完畢, Vent Chamber(確認 MV 關閉)

4.2 拿取試片,關閉腔體,抽真空至 5.0 E-6 Torr

4.3 關閉 Web 控制系統,填寫記錄本。

| 台灣半導體研究中心 Q3-NL04 設備作業標準<br>(SE-011 射頻濺鍍機)   ISSUE DATE 2010 02 22 PEVISION 1.0 PACE 第 4/4 頁 | NARLab     | s 國家實驗研究院  | DOCUMENT NO. : | TITLE : |         |         |  |  |
|----------------------------------------------------------------------------------------------|------------|------------|----------------|---------|---------|---------|--|--|
| L) 与 I + I = U = U = U = U = U = U = U = U = U =                                             | 台灣主        | 4道體研究中心    | Q3-NL04        |         | 設備作業標準  |         |  |  |
| ISSUE DATE 2010.02.22 DEVISION 1.0 DACE $\frac{1}{2} \frac{1}{4} \frac{1}{4} \frac{1}{4}$    |            |            |                |         | (SE-011 | 射頻濺鍍機)  |  |  |
| ISSUE DATE 2019-02-22 REVISION 1.0 PAGE \$\$ 47.4 \colored \$                                | ISSUE DATE | 2019-02-22 | REVISION       | 1.0     | PAGE    | 第 4/4 頁 |  |  |

- 七、應用表單及附件:
  - 1. Q4-NL02 設備管理卡
  - 2. Q4-NL03 設備考核表
  - 3. Q4-NL04 設備點檢表
  - 4. Q4-NL06 異常及矯正預防處理單